## E-FILING IN PIMA COUNTY SUPERIOR COURT

#### **Requesting a Subpoena or Additional Summons**

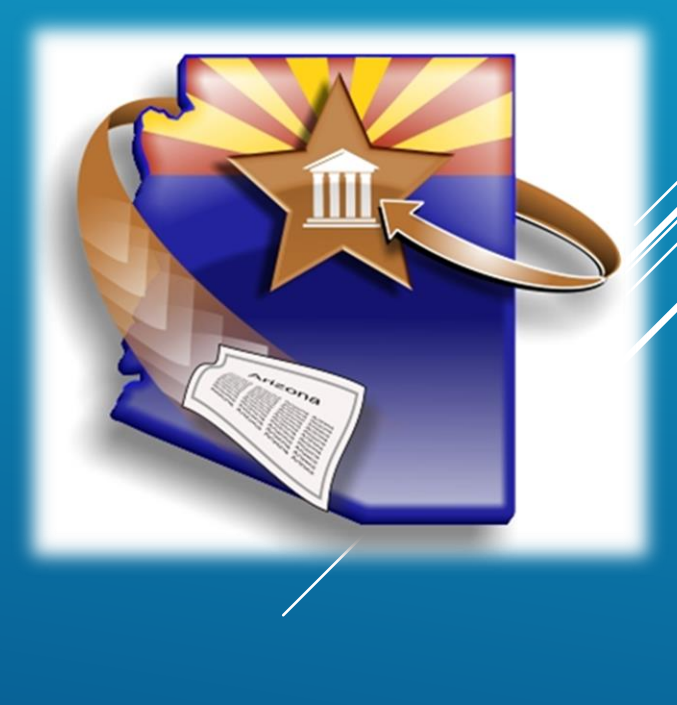

#### Start your Case in Arizona change

Eviction Action <u>start now</u> >

Start or respond to an eviction case.

Small Claims <u>start now</u> >

Lawsuits involving money disputes of \$3,500.00 or less for people not represented by an attorney.

- Civil Lawsuits <u>start now</u> > Lawsuits of \$10,000 or less - Contract disputes, collections, automobile accidents and more.
- General Civil Superior Court <u>start now</u> > Attach your existing documents for electronic filing with the Superior Court.
- TAX Filings Superior Court <u>start now</u> >

Tax Cases - Maricopa County Superior Court Attach your existing documents for electronic filing of Tax cases assigned a TX case designation.

Family Law - Superior Court <u>start now</u> >

Start or respond to a dissolution/divorce case, a legal separation case or create a parenting plan.

 Appellate Courts Filings <u>start now</u> > Initiate a case or file into an existing case in the Arizo Division One.

Then choose **PIMA** from the dropdown and click Next

| <     |                                                                                                    |  |  |  |
|-------|----------------------------------------------------------------------------------------------------|--|--|--|
| Arizo | Arizona - Civil Lawsuits - Superior Court                                                                                                    |  |  |  |
|       | Where to file* Pima S Check Your Fees                                                                                                    |  |  |  |
|       | Location* Superior Court V <u>next</u> >                                                                                                    |  |  |  |
|       | Filing Information                                                                                                    |  |  |  |
|       | With this application, you will be able to submit documents in an existing case or file a new case in the Pima County Superior Court.                                                                                                    |  |  |  |
|       | After submitting your documents, you will receive electronic confirmation that your filing was received. You also should log in to the system frequently and check the status of your filing. The administrative order for electronic filing is located at <a href="http://azcourts.gov/Portals/96/Administrative%20Orders/2011AO.pdf">http://azcourts.gov/Portals/96/Administrative%20Orders/2011AO.pdf</a> |  |  |  |
|       | HOW CAN THIS PROGRAM HELP ME?<br>TurboCourt will help you to submit and file documents with the court.                                                                                                    |  |  |  |
|       | You MUST have the following to complete this filing:<br>• Credit /Debit card to pay for any filing fees and/or application fees OR an active Order for Waiver or Deferral of Fees applicable to this case and this court                                                                                                    |  |  |  |

- portable data storage device, or saved on your computer
- E-mail address

To start a submission, click **START NOW** next to GENERAL CIVIL-SUPERIOR COURT

| Arizona - General Civil - Superior Court                                                                                                    |                                                                                                    |
|----------------------------------------------------------------------------------------------------|----------------------------------------------------------------------------------------------------|
| IMPORTANT! American Express credit cards are accepted now.                                                                                                    |                                                                                                    |
| You Are Filing In Pima - Superior Court We are accepting filings in new and existing cases. You must file a document in a sealed case by hand delivering or mailing your document to the clerk's office. If you are requesting that fees be deferred or waived, please hand deliver or mail your documents to the clerk's office. You cannot electronically file. I am starting a new case in this court I am filing into an existing case. I will provide case # below Case # * The case number should start with a C or CP, no hyphens included. Examples of case number formats are: C20111234, C201112345, CP20111234, CP201112345. Case number formats prior to 2000 should look like this: C112233. To determine Case Number click here for the Pima County website | Click the button<br>next to<br><b>I AM FILING INTO AN</b><br><b>EXISTING CASE</b><br>And enter the case<br>number |
| Arizona - Civil L                                                                                                    | awsuits - Superior Court                                                                                          |

validate, you will not be able to move further into the program and will see a red

 After reading the error message check your case number for accuracy

error message

 If the number is correct and still will not validate call the AOC Support Center for assistance cannot use this program to file your document. Please hand-deliver or mail your documents to the clerk's office. You Are Filing In Pima - Superior Court

We are accepting filings in new and existing cases. You must file a document in a sealed case by hand delivering or mailing your document to the clerk's office.

If you have confirmed that the court location and case number are correct and the system still cannot validate the case you

If you are requesting that fees be deferred or waived, please hand deliver or mail your documents to the clerk's office. You cannot electronically file.

- I am starting a new case in this court
- I am filing into an existing case. I will provide case # below

Case # \* C201101456

The case number should start with a C or CP, no hyphens included. Examples of case number formats are: C20111234, C201112345, CP20111234, CP201112345. Case number formats prior to 2000 should look like this: C112233.

To determine Case Number click here for the Pima County website

A PREVIOUS NEXT 🕨

| Arizona Civil Laws                                                            | uits - Superior Court Filings Assistance                                                                                                    | 🏦 Info 🚆 Save/Retrieve 💡 Tutorial                                 |
|-------------------------------------------------------------------------------|----------------------------------------------------------------------------------------------------|-------------------------------------------------------------------|
| Change Section 1 Section 2<br>Your Venue Getting Filer<br>Started Information | Section 3 Section 4 Complete<br>Action Preview & Your Filing<br>Information Print                                                                                      |                                                                   |
| • Introduction                                                                | Welcome to the Superior Court Civil Case e-Filing website.                                                                                                    | Question ?                                                        |
| • Your Case Information                                                       | This site will help you electronically file your documents with the Superior Court in Plma County.                                                                     | How do I use this program?                                        |
|                                                                               | WARNING: Save your work often. If you stay on the same page longer than 30 minutes, your information will be lost.                                                     | <ul> <li>What information is<br/>subject to disclosure</li> </ul> |
|                                                                               | To retain the information you have just entered, you must move from field to field using the TAB key and click on the NEXT button before moving to a different screen. | in the documents I<br>file?                                       |
|                                                                               | If you want to stop and come back later, click the Save/Retrieve link in the upper right corner.                                                                       | <ul> <li>Can I save this<br/>information and come</li> </ul>      |
|                                                                               | Click here to learn how to use this program.                                                                                                    | back to it later?                                                 |
|                                                                               | A PREVIOUS NEXT >                                                                                                    | Save/Retrieve work?                                               |
|                                                                               |                                                                                                    | TUTORIAL                                                          |

#### If your case validates you will be taken to the Welcome screen. Click **NEXT**

- Verify the Case Information is correct and click NEXT.
- If the Case Information is incorrect click
   CHANGE CASE
   NUMBER and enter the correct case number

#### Your Case Information

According to the information you have provided:

- · you are filing a document in an existing case
- the case number is C20150014
- the case name is JANIE JONES VS. BOB'S BARGAINS

CHANGE CASE NUMBER

#### LIST OF CASE PARTICIPANTS

| NAME             | ROLE             | BAR# STATE |
|------------------|------------------|------------|
|                  | Private Attorney | 123456     |
| TESTER, ATTORNEY | Private Attorney | 123456     |
| JONES, JANIE     | Plaintiff        |            |
| BOB BARN INC     | Defendant        |            |
| BOB'S BARGAINS   | Defendant        |            |
|                  |                  |            |

IMPORTANT: Please verify that you are filing into the correct case. If you need to change the case # please click on the "Change Case Number" button below.

A PREVIOUS

NEXT 🕨

- If you or your client have previously paid an appearance fee in this case click **YES**
- If this is your or your client's first time appearing in this case click
   NO
- If you are unsure if you should be charged a filing fee, see Arizona Revised Statutes §12-311

| First Appearance Fee                                                                                                    |  |
|----------------------------------------------------------------------------------------------------|--|
| Provide the following information:<br>Have you previously paid your appearance fee? *                                                                  |  |
| <ul> <li>Yes</li> <li>No</li> </ul>                                                                                                    |  |
| Note: If you have not previously filed a document in this case, you may have to pay an appearance fee. (See <u>Arizona Revised Statute § 12-311</u> ). |  |

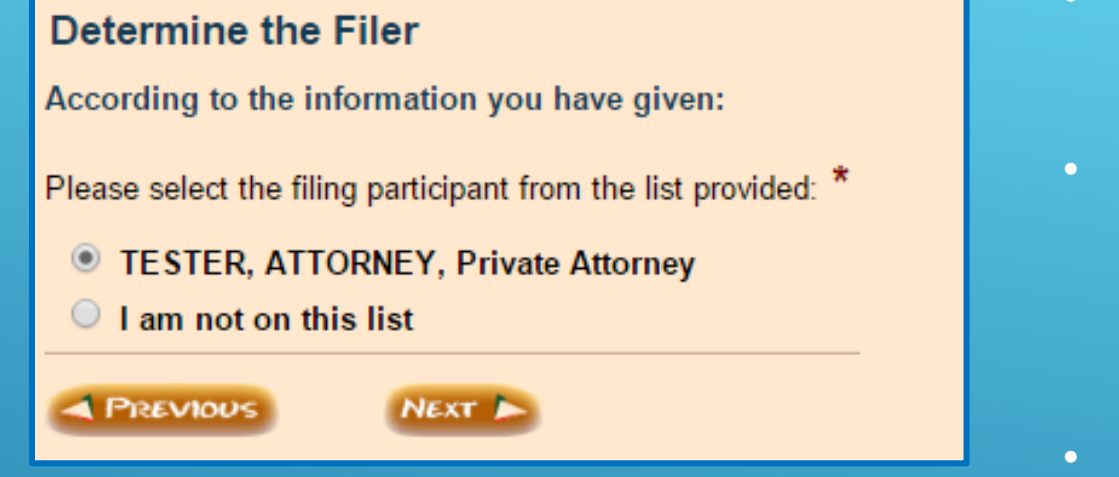

- Select the Attorney's name from the list
- If you are a selfrepresented litigant, choose your name from the list
- Click NEXT
- If your name or the attorney's name is not listed, select I AM NOT ON THIS LIST
- After clicking NEXT you will be taken to additional screens where you will enter your information. The information entered for an attorney MUST match what is registered with the Arizona State
   Bar and contain the Attorney's Bar Number

If you are a first time user with AZTurboCourt or this is your first time filing into Pima Superior Court you will see one or all of the screens on the next slide.

You will also see the screens if the data has not yet been updated by the court.

If you are an exempt agency such as the Pima County Attorney or representing an exempt agency, you MUST make sure you are logged in using an exempt organization registration type.

If you are not a first time user/filer then your name will appear in the **DETERMINE THE FILER** screen.

If you have questions, please contact the AOC Support Center.

| Attorney's Information                                                                                                    |                                                                     |                                                                                          |                                                                                                    |  |
|----------------------------------------------------------------------------------------------------|---------------------------------------------------------------------|------------------------------------------------------------------------------------------|----------------------------------------------------------------------------------------------------|--|
| According to the information you have given:                                                                                                    |                                                                     |                                                                                          |                                                                                                    |  |
| you are registered as an Attorney/Law firm                                                                                                    | Current Contact Inform                                              | natior                                                                                   | n                                                                                                    |  |
| Note: Your Email address is: attornevtester@outlook.com                                                                                                    | Note: Your Email address is: attorneytester@outlook.com             |                                                                                          |                                                                                                    |  |
| To update your registration information dick on "Your Profile" in top right hand corner.                                                                                 | To <u>update your registra</u>                                      | To update your registration information dick on "Your Profile" in top right hand corner. |                                                                                                    |  |
| Provide the following information about the attorney:                                                                                                    | Tell us your contact informat                                       | Tell us your contact information:                                                        |                                                                                                    |  |
| First Name * Attorney                                                                                                    | Telephone Number * ( 123 )                                          | 123 - 1                                                                                  | 1234 x                                                                                                    |  |
| Middle Name or Initial                                                                                                    | Mailing address is: *                                               |                                                                                          |                                                                                                    |  |
| Last Name * Tester Suffix, if any - select - 🔻                                                                                                    | <ul> <li>in the USA</li> </ul>                                      |                                                                                          |                                                                                                    |  |
| Bar Number * 123456 Issuing State: Arizona                                                                                                    | <ul> <li>outside of the USA</li> </ul>                              |                                                                                          |                                                                                                    |  |
| Telephone Number * ( ) - x                                                                                                    | The party(s) I represent for                                        | this sub                                                                                 | mission have an <u>active</u> Order from this Court waiving or deferring their filing fees for <b>this case or a specific document</b> . |  |
| Mailing address is: *                                                                                                    | If you have been appointed by t<br>Note: Click on next if you are r | the Cou<br>not a cou                                                                     | rt to participate in this case select one of the following.<br>urt appointed representative.                                             |  |
| in the USA                                                                                                    | Special Master                                                      |                                                                                          |                                                                                                    |  |
| outside of the USA                                                                                                    | Arbitrator                                                          |                                                                                          |                                                                                                    |  |
|                                                                                                    | <u>Other</u> (specify)                                              |                                                                                          | Your Mailing Address                                                                                                    |  |
| I currently have an <u>active</u> Order from this Court waiving or deferring my filing fees for this case or                                                             |                                                                     |                                                                                          |                                                                                                    |  |
| If you have been appointed by the Court to participate in this case select one of the following.<br>Note: Click on next if you are not a court appointed representative. | A PREVIOUS NEXT                                                     | D                                                                                        | Law Firm Name *                                                                                                    |  |
| Special Master                                                                                                    |                                                                     |                                                                                          | Address 1 *                                                                                                    |  |
| Arbitrator Attorney Bar #                                                                                                    |                                                                     |                                                                                          | Address 2                                                                                                    |  |
| Please enter your attorney bar # information:                                                                                                    |                                                                     |                                                                                          | Address 2                                                                                                    |  |
| A PREVIOUS NEXT D                                                                                                    |                                                                     |                                                                                          | City *                                                                                                    |  |
|                                                                                                    |                                                                     |                                                                                          | State * Arizona V                                                                                                    |  |
| Issuing State: * Arizona                                                                                                    | <u></u>                                                             |                                                                                          | Zin Code *                                                                                                    |  |
| PREVIOUS NEXT >                                                                                                    | _                                                                   |                                                                                          | PREVIOUS NEXT >                                                                                                    |  |

- Follow the prompts on the screens and fill in all required fields.
- The attorney information must match what is on file with the Arizona State Bar including any punctuation

| Current Contact Information                                                                                                    |  |  |
|----------------------------------------------------------------------------------------------------|--|--|
| Note: Your Email address is: attorneytester@outlook.com                                                                                                    |  |  |
| To update your registration information click on "Your Profile" in top right hand corner.                                                                                |  |  |
| Mailing Address: 9                                                                                                    |  |  |
| Telephone Number:                                                                                                    |  |  |
| Is this your current contact information? *                                                                                                    |  |  |
| ○ Yes                                                                                                    |  |  |
| No                                                                                                    |  |  |
|                                                                                                    |  |  |
| The party(s) I represent for this submission have an active Order from this Court waiving or deferring their filing fees for this case or a specific document.           |  |  |
| If you have been appointed by the Court to participate in this case select one of the following.<br>Note: Click on next if you are not a court appointed representative. |  |  |
| Special Master                                                                                                    |  |  |
| C Arbitrator                                                                                                    |  |  |
| Other (specify)                                                                                                    |  |  |
| PREVIOUS NEXT                                                                                                    |  |  |

- If your information is available from the Court or you are an established user/filer, you will see this screen
- Check that all information is correct and click **YES** or **NO**
- If you click NO, you will be taken to a screen to enter your phone number and another screen to enter your address
- Click **NEXT**

| PETITION                               |                       |  |  |
|----------------------------------------|-----------------------|--|--|
| * - s                                  | select document - 🔹 🔻 |  |  |
| ✓ PRAECIPE (SYSTEM-GENERATED DOCUMENT) |                       |  |  |
| * - s                                  | select document - 🔻   |  |  |
| REPLY                                  |                       |  |  |
| * - 3                                  | select document - 🔻   |  |  |
| REPORT                                 |                       |  |  |

- Choose **PRAECIPE** by clicking on the box next to the document
- Click on the dropdown box next to the selected Main Document and choose either SUMMONS or SUBPOENA

| *                                    | - select document - 🔻 |  |  |
|--------------------------------------|-----------------------|--|--|
| PRAECIPE (SYSTEM-GENERATED DOCUMENT) |                       |  |  |
| *                                    | - select document - 🔻 |  |  |
|                                      | - select document -   |  |  |
| *                                    | Summons<br>Subpoena   |  |  |
| REPORT                               |                       |  |  |
| *                                    | - select document - 🔻 |  |  |

| How Many Summons?                            |                     |  |  |
|----------------------------------------------|---------------------|--|--|
| You have requested that a Summons be issued. |                     |  |  |
| How many summons do you need issued? $^{st}$ | - select number - 🔻 |  |  |
| PREVIOUS NEXT                                |                     |  |  |

If you chose SUMMONS, select the number of summonses you need to have generated and issued.

AZTurboCourt will generate your summons or subpoena based on the information you enter in the following screens. If you chose SUBPOENA, you will see this screen. Choose what the subpoend should be issued for:

- FOR ATTENDANCE OF WITNESSES AT HEARING OR TRIAL
- FOR TAKING OF
   DEPOSITIONS
- FOR PRODUCTION OF DOCUMENTARY EVIDENCE OR INSPECTION OF PREMISES

| Subpoena - Details                                                                                                    |                                                                                                    |
|----------------------------------------------------------------------------------------------------|----------------------------------------------------------------------------------------------------|
| You have requested that a <u>Subpoena</u> be issue                                                                                                    | ed.                                                                                                    |
| Select from one or more of the following choi                                                                                                    | ices:                                                                                                    |
| For Attendance of Witnesses at Hearing or                                                                                                    | r Trial                                                                                                    |
| Note: You are commanding a person to atte                                                                                                    | end a court proceeding and testify.                                                                                                    |
| Provide the following information about the p                                                                                                    | proceeding:                                                                                                    |
| County: *                                                                                                    |                                                                                                    |
| Judicial Officer: *                                                                                                    |                                                                                                    |
| Courtroom: *                                                                                                    |                                                                                                    |
| Address: *                                                                                                    |                                                                                                    |
|                                                                                                    |                                                                                                    |
| When: *                                                                                                    | Date: (mm/dd/vvvv) at : a.m. p.m.                                                                                                    |
| When: * The party will testify at: $\bigcirc$ a hearing $\bigcirc$ tria                                                                                                    | Date: ( <i>mm/dd/yyyy</i> ) at:                                                                                                    |
| When: * The party will testify at:  a hearing  tria                                                                                                    | Date: ( <i>mm/dd/yyyy</i> ) at:                                                                                                    |
| When: *<br>The party will testify at: O a hearing O tria<br>For Taking of Depositions                                                                                                    | Date: ( <i>mm/dd/yyyy</i> ) at:                                                                                                    |
| When: * The party will testify at:  a hearing  trianol trianol For Taking of Depositions Note: You are commanding a person to attempt                                                                                                    | Date: (mm/dd/yyyy) at a.m. O p.m.                                                                                                    |
| When: * The party will testify at:  a hearing  trian For Taking of Depositions Note: You are commanding a person to attemprovide the following information about the person test of the person test of test of test of tes | Date: (mm/dd/yyyy) at : O a.m. O p.m.<br>ial end a court proceeding and testify at the taking of a deposition in the above cause. proceeding:                                                                                                    |
| When: * The party will testify at:  a hearing  tria For Taking of Depositions Note: You are commanding a person to attended Provide the following information about the person of the person of the pe | Date: (mm/dd/yyyy) at : © a.m. O p.m.<br>ial<br>end a court proceeding and testify at the taking of a deposition in the above cause.<br>proceeding:                                                                                                    |
| When: * The party will testify at:  a hearing  trianology trianology trianolo | Date: (mm/dd/yyyy) at : © a.m. O p.m.<br>ial end a court proceeding and testify at the taking of a deposition in the above cause. proceeding:                                                                                                    |
| When: * The party will testify at:  a hearing  trian For Taking of Depositions Note: You are commanding a person to attend Provide the following information about the person to determine the defense of Deposition: * Address: * When: *                                                                                                    | Date: (mm/dd/yyyy) at: a.m p.m.<br>ial end a court proceeding and testify at the taking of a deposition in the above cause. proceeding: Date: (mm/dd/yyyy) at: a.m p.m.                                                                                                    |
| When: * The party will testify at:  a hearing  trian For Taking of Depositions Note: You are commanding a person to attem Provide the following information about the p Place of Deposition: * Address: * When: * Method of Recording: *                                                                                                    | Date: (mm/dd/yyyy) at: a.m p.m.<br>ial end a court proceeding and testify at the taking of a deposition in the above cause. proceeding: Date: (mm/dd/yyyy) at: a.m p.m.                                                                                                    |
| When: * The party will testify at:  a hearing  trianology trianology trianolo | Date: (mm/dd/yyyy) at: a.m p.m.<br>ial end a court proceeding and testify at the taking of a deposition in the above cause. proceeding: Date: (mm/dd/yyyy) at: a.m p.m.                                                                                                    |
| When: * The party will testify at:  a hearing  triat For Taking of Depositions Note: You are commanding a person to atter Provide the following information about the p Place of Deposition: * Address: * When: * Method of Recording: * For Production of Documentary Evidence                                                                                                    | Date: (mm/dd/yyyy) at: a.m p.m.<br>ial end a court proceeding and testify at the taking of a deposition in the above cause. proceeding: Date: (mm/dd/yyyy) at: a.m p.m or Inspection of Premises                                                                                                    |
| When: * The party will testify at: • a hearing • tria For Taking of Depositions Note: You are commanding a person to atter Provide the following information about the p Place of Deposition: * Address: * When: * Method of Recording: * For Production of Documentary Evidence Note: The free form text included below will                                                                                                    | Date: (mm/dd/yyyy) at: a.m p.m.<br>ial end a court proceeding and testify at the taking of a deposition in the above cause. proceeding: Date: (mm/dd/yyyy) at: O a.m p.m Date: (mm/dd/yyyy) at: O a.m p.m or Inspection of Premises I be included as Attachment A at the end of the Subpoena in a Civil Case. |
| When: * The party will testify at:  a hearing  trian For Taking of Depositions Note: You are commanding a person to atter Provide the following information about the p Place of Deposition: * Address: * When: * Method of Recording: * For Production of Documentary Evidence Note: The free form text included below will Place of Production or Inspectior: *                                                                                                    | Date: (mm/dd/yyyy) at: a.m p.m.<br>ial end a court proceeding and testify at the taking of a deposition in the above cause. proceeding: Date: (mm/dd/yyyy) at: a.m p.m Date: (mm/dd/yyyy) at: a.m p.m or Inspection of Premises I be included as Attachment A at the end of the Subpoena in a Civil Case.     |
| When: * The party will testify at:  a hearing  triat For Taking of Depositions Note: You are commanding a person to atter Provide the following information about the p Place of Deposition: * Address: * When: * Method of Recording: * For Production of Documentary Evidence Note: The free form text included below will Place of Production or Inspection: * Address: *                                                                                                    | Date: (mm/dd/yyyy) at: a.m p.m.<br>ial end a court proceeding and testify at the taking of a deposition in the above cause. proceeding: Date: (mm/dd/yyyy) at: a.m p.m Date: (mm/dd/yyyy) at: a.m p.m or Inspection of Premises I be included as Attachment A at the end of the Subpoena in a Civil Case.     |

Once you select the appropriate situation, fill in all necessary information related to that selection. The information you enter will appear on the system generated Subpoena.

Blank Subpoenas cannot be issued through this application.

#### The screens here will show for SUBPOENAS only

#### Subpoena - Additional Language

You have requested that a Subpoena be issued.

Do you want the subpoena to include the following language regarding the provisions of Rule 64.1(c)(2) of the Arizona Rules of Civil Procedure? \*

Yes (read note below)

O No

Note: If 'Yes', the language on the subpoena would read as follows: Pursuant to Rule 64.1(c)(2) of the Arizona Rules of Civil Procedure the court may, on motion of a party or on its own motion, issue a civil arrest warrant if it finds that the person for whom the warrant is sought has failed to appear after having been served personally with a subpoena to appear in person, at a specific time and location and that the subpoena contained a warning that failure to appear may result in the issuance of a civil arrest warrant. Indicate if you want the Subpoena to contain Rule 64 1(c)(2) language

#### Attorney's Contact Information

Person filing request: JAGANNATH, LAKSHMI

Please provide contact information for the person filing this request:

| Address 1 *        |           |
|--------------------|-----------|
| Address 2          |           |
| City *             |           |
| State *            | Arizona 🔻 |
| Zip Code *         |           |
| Telephone Number * | ()x       |
| PREVIOUS           | NEXT D    |
|                    |           |

## Enter the information for the requesting attorney

## The screens below will appear for both SUMMONSES and SUBPOENAS

| Person/Entity 1 - Type                                                                                                    |                           |                                  |
|----------------------------------------------------------------------------------------------------|---------------------------|----------------------------------|
| What kind of person/entity is this? *                                                                                                    |                           |                                  |
| <ul> <li>Business / Organization / Agency</li> <li>Individual (dba) (Note: If this is an individual doing business<br/>If 'Individual', check one that applies: *</li> </ul> | as (dba) then select indi | vidual.) (answer question below) |
| This is a <u>minor</u>                                                                                                    | Person/Entity 1 -         | Information                      |
| This is an <u>incompetent person</u>                                                                                                    | Tell us this person/ent   | ity's:                           |
| None of the above                                                                                                    | First Name *              | John                             |
| A PREVIOUS NEXT                                                                                                    | Middle Name or Initial    |                                  |
|                                                                                                    | Last Name *               | Smith                            |
|                                                                                                    | Assumed Name Type         | - select Assumed Name t          |
|                                                                                                    | Assumed Name *            |                                  |
| Fill in the information                                                                                                    | Email Address:            |                                  |
| for both screens and                                                                                                    | Telephone Number          | (888)888 - 8888 x                |
| click NFXT                                                                                                    | Mailing address is:       |                                  |

| erson/Entity 1 - I       | nformation                |                         |              |
|--------------------------|---------------------------|-------------------------|--------------|
| ell us this person/entit | ty's:                     |                         |              |
| rst Name *               | John                      |                         |              |
| iddle Name or Initial    |                           |                         |              |
| ast Name *               | Smith                     | Suffix, if any - select | ; - <b>▼</b> |
| ssumed Name Type         | - select Assumed Name typ | e - <b>T</b>            |              |
| Assumed Name *           |                           |                         |              |
| mail Address:            |                           |                         |              |
| elephone Number          | (888)888 - 8888 ×         |                         |              |
| ailing address is:       |                           |                         |              |
| in the USA               |                           |                         | 2            |
| outside of the USA       |                           |                         |              |
| skip address entry       |                           |                         |              |
| PREVIOUS                 | NEXT ►                    |                         |              |
|                          |                           |                         |              |

| Final Review                                                       |                                                                                                    |
|--------------------------------------------------------------------|----------------------------------------------------------------------------------------------------|
| <ul> <li>Final Review</li> <li>Preview and Payment Info</li> </ul> | Our automated review process has found no technical problems with your answers.<br>Click "Next" to proceed to the final steps. Based on your answers, a Form Set Number will be generated. The Form Set includes all forms produced by this<br>program and any documents you attach, if permitted, within this program.<br>You will select from the available services and pay the appropriate fees where applicable.<br>PREVIOUS NEXT > |

- If no technical problems were found with your answers you will see
   this screen
- If there were technical problems with your answers you will be directed to the screen containing the problem and prompted to correctly enter the information
- Click NEXT

#### This screen provides:

- Filing and Application fees
- Formset Number
- Status
- Tracking

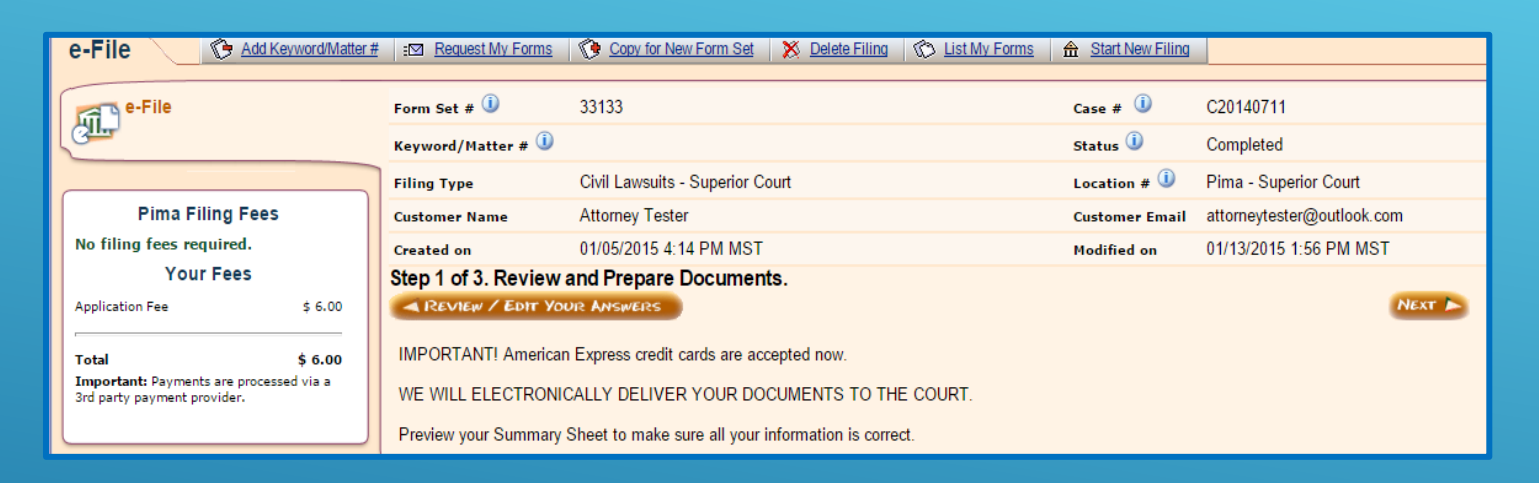

If you wish to add a keyword/Matter # (also known as a client number) click here

A screen will pop up where you can enter information for your internal tracking.

| Civil Lawsuits - Super | rior Court Form Assistance                            |
|------------------------|-------------------------------------------------------|
| E-File Service 🛛 🕞 🗠   | <u>I Keyword/Matter #</u>   <u>∎⊠ Request My Form</u> |
| E-File                 | Form Set # 🕕 26529                                    |
|                        | Keyword/Matter # 🛈                                    |

- This field lists any Filing or Application fees that are due
- The Application Fee for a subsequent document submission in PIMA COUNTY SUPERIOR COURT is \$6.00 per document
- eService is not available for Summonses or Subpoenas.
   You will need to serve in the usual manner according to Court Rules
- There will be a filing fee for issuance of Subpoena

| Pima Filing Fee                                            | es           |
|------------------------------------------------------------|--------------|
| No filing fees required.                                   |              |
| Your Fees                                                  |              |
| Application Fee                                            | \$ 6.00      |
| Total                                                      | \$ 6.00      |
| Important: Payments are process<br>party payment provider. | ed via a 3rd |
|                                                            |              |

| Your Completed Forms<br>(based on your answers to the questionnaire)                                               | (i) info         |
|----------------------------------------------------------------------------------------------------|------------------|
| Summary Sheet (This summary sheet will not be filed with the court. This sheet is for your personal records only.) | 🚱 <u>View</u>    |
| Ya Praecipe                                                                                                    | 🚱 View 📝 Request |
| Summons - Defendant # 1                                                                                            | 🚱 <u>View</u>    |
|                                                                                                    |                  |

## This lists the Praecipe and the generated summonses or subpoenas. To see the generated documents click **VIEW**.

| Your Documents                                                                                                    | <u>) info</u> |
|----------------------------------------------------------------------------------------------------|---------------|
| Attach your main document here. Attach supporting documents (i.e., exhibits) with your main document. Proposed orders must be attached separately. If the only document attached is a proposed order, it should be attached as the main document. The proposed order and supporting documents will not be file stamped. | t to be       |
| This site accepts the following file types as attachments: Adobe Acrobat Portable Document Format (.PDF), Microsoft Word 2007 and later versions (.DOCX) and OpenDocu word processing documents (.ODT).                                                                                                    | iment         |
| To create Adobe PDF documents you must use applications that include built-in PDF capabilitiessuch as Office applications. You can also convert your file into Adobe PDF document using Create Adobe PDF Online, available at <a href="http://createpdf.adobe.com">http://createpdf.adobe.com</a> .                     | :             |
| IMPORTANT: Pima County restricts the Document Title/Description to 100 characters.                                                                                                    |               |
| Attach Additional Documents<br>Instructions: To attach a main document, please click on the 'Attach' link on the right. You can attach up to 5 documents.                                                                                                    | Remove        |
| REVIEW / EDIT YOUR ANSWERS                                                                                                    |               |
|                                                                                                    |               |
| This section is where you will attach your documents for filing.                                                                                                    |               |

You may attach up to 5 additional documents. Additional documents can be Motions, Affidavits, or a number of other documents that are filed into a case. Each additional document will incur a \$6.00 fee unless it is a proposed order, proposed judgment or Notice of Hearing.

Additional Documents are NOT exhibits or attachments.

- To attach an additional document click on **ATTACH** to the right of ATTACH ADDITIONAL DOCUMENTS
- Only use DOCX, ODT, or PDF formats. Documents may not be larger than 10MB
- If your PDF document is larger than 10MB, re-save it as DOCX and then upload your document

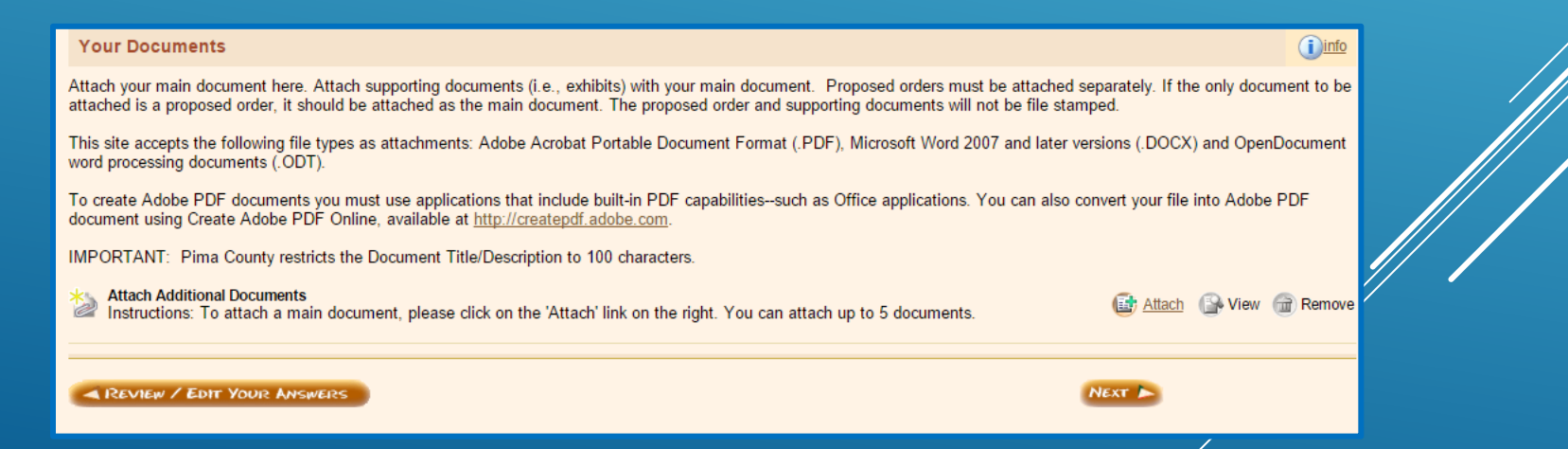

#### Attach Main Document

See below for the file types allowed, eg. Adobe Acrobat Portable Document Format (.PDF), Microsoft Word 2007 and later versions (.DOCX) and OpenDocument word processing documents (.ODT).

| Allowed attachment extension | s: pdf,docx,odt                                                     |
|------------------------------|---------------------------------------------------------------------|
| Document Category            | - select Document Category to narrow down Document Type selection - |
| Document Type *              | •                                                                   |
| Title/Description *          |                                                                     |
| Attach Main Document         | Choose File No file chosen                                          |
| Save                         |                                                                     |

- To attach an additional document, click on the DOCUMENT CATEGORY drop-down list arrow and choose your document from the list
- Click on the DOCUMENT TYPE drop-down list arrow and choose the document type from the list
- Enter the Title/Description of the document
- Click CHOOSE FILE and upload your document

#### **Attach Main Document**

See below for the file types allowed, eg. Adobe Acrobat Portable Document Format (.PDF), Microsoft Word 2007 and later versions (.DOCX) and OpenDocument word processing documents (.ODT).

| Allowed attachment extensions: pdf,docx,odt                                                         |                                       |  |
|----------------------------------------------------------------------------------------------------|---------------------------------------|--|
| Document Category                                                                                   | Affidavit                             |  |
| Document Type *                                                                                     | Affidavit in Support of Attorney Fees |  |
| Title/Description *                                                                                 |                                       |  |
| Attach Main Document                                                                                | Choose File No file chosen            |  |
| You are allowed to make the following special request(s):                                           |                                       |  |
| * Does this document request or require a judicial ruling or decision? 🕕 $ \odot $ Yes $ \odot $ NO |                                       |  |
| Save                                                                                                |                                       |  |

After attaching the document, you must answer **Yes** or **No** to the question **Does this document request or require a judicial ruling or decision?** if it appears on screen.

Some document categories do not allow for this special request

#### AZTurboCourt will alert you when you have reached your limit of 5 documents

#### When you have attached all of your documents, click NEXT

# Attach Supporting Documents Instructions: To attach a supporting document, please click on the 'Attach' link on the right. You can attach up to 25 supporting documents to this document. Memorandum of Points and Authorities: Memorandum

Attach Supporting Documents Instructions: To attach a supporting document, please click on the 'Attach' link on the right. You can attach up to 25 supporting documents to this document.

Attach Additional Documents

Declaration: Declaration

Instructions: To attach a main document, please click on the 'Attach' link on the right. This is the last main document that you can attach.

| Pima Filing<br>First Appearance Fee                     | Fees<br>\$ 162.00 |
|---------------------------------------------------------|-------------------|
| Your Fee                                                | s                 |
| Filing Fee Amount                                       | \$ 162.00         |
| Application Fee                                         | \$ 12.00          |
| Total                                                   | \$ 174.00         |
| Important: Payments are proc<br>party payment provider. | cessed via a 3rd  |

The FILING FEE box will add the application fee after each additional document is attached.

| \$ 162.00 |
|-----------|
| \$ 18.00  |
| \$ 180.00 |
|           |

Main plus 2 additional documents

## Main plus 1 additional document

#### Completing your submission

| Step 2 of 3. Notification Options.                                                                                                    |
|----------------------------------------------------------------------------------------------------|
| A PREVIOUS NEXT >                                                                                                    |
|                                                                                                    |
| Email Preferences                                                                                                    |
| How do you want to be notified about your filing status?                                                                                                    |
| Email notification with only a link to the website where I will login to check the status of my filing                                                                        |
| Email notification with filing/case details shown in the body of the email, plus a link to the website                                                                        |
| No emails at all - I will log onto the website often to check the status of my filings                                                                                        |
| Important: Because EMAIL DELIVERY CANNOT BE GUARANTEED, you must regularly login to check your filing status.                                                                 |
| A If you want to receive email notifications and you use spam management software, add the following email address to your approved email list: tcgammasupport@TurboCourt.com |
|                                                                                                    |
| Courtesy Notifications 🔞                                                                                                    |
| Organization Courtesy Notifications Inbox: Johndoe@noemail.com                                                                                                    |

To send a courtesy e-mail of TurboCourt e-filing notifications to other recipients, provide the email addresses below. Use a comma (,) to separate multiple addresses. Do NOT send notification to the judge, judicial assistant or clerk of court.

#### Send To:

Note: Courtesy email messages will not include filed documents and this does not constitute service. Only filing details will be provided (case #, filing date, location, etc.)

Your Email Preferences are those that you or your account administrator set during registration. If you wish to change the preference for this submission only, click the button to the left of your selection

Courtesy Notifications are to be used to send notifications that a filing has been completed. **COURTESY NOTIFICATIONS ARE NOT ESERVICE**! You will not be able to use this as service on other parties. You MUST effect service in the usual manner according to court Rules.

| Step 3 of 3. Submit Your Forms.                                                                                                    |
|----------------------------------------------------------------------------------------------------|
| A PREVIOUS EFILE                                                                                                    |
|                                                                                                    |
|                                                                                                    |
|                                                                                                    |
|                                                                                                    |
| E-ming terms & Conditions                                                                                                    |
| To read the User Agreement with filing terms and conditions please click here.                                                          |
| * I agree to the terms and conditions in the User Agreement                                                                             |
| ·                                                                                                    |
| The Terms & Conditions in the User Agreement have changed as of 8/21/13. To review the new Terms & Conditions, click on the link above. |
| I, a person representing myself, or                                                                                                    |
| I, the attorney, or                                                                                                    |
| declare under penalty of perjury that the information I have provided herein is true and correct.                                       |
| First Name *                                                                                                    |
|                                                                                                    |
| ·                                                                                                    |
| PREVIOUS                                                                                                    |
|                                                                                                    |

#### To complete your submission:

- Agree to the Terms and Conditions in the User Agreement. For a copy of the User Agreement click **HERE**.
- Enter your **FIRST NAME** and **LAST NAME** in the boxes
- Click **EFILE**

### PAYING FOR YOUR SUBMISSION

- If you HAVE NOT used AZTurboCourt previously and set up a payment account, you will be taken to the **Choose a way to pay** screen
- If you HAVE used AZTurboCourt previously and set up a payment account, you will see the screen below. Choose your method of payment and click NEXT.

| Select Paym                                                                                                | ent Option                                                                                                    |                |                       |
|----------------------------------------------------------------------------------------------------|----------------------------------------------------------------------------------------------------|----------------|-----------------------|
| Form Set                                                                                                   | 26529                                                                                                    | Case #         |                       |
| Keyword/Matter #                                                                                           |                                                                                                    | Status         | Completed             |
| Service                                                                                                    | E-File                                                                                                    | Payment Amount | \$ 250.00             |
| Filing Type                                                                                                | Civil Lawsuits - Superior Court                                                                                                    | Location       | Pima - Superior Court |
| <ul> <li>Pay with a p</li> <li>credit</li> <li>TEST</li> <li>Pay with a d</li> <li>Pay with a P</li> </ul> | reviously stored credit card (select the credit card below)<br>t card one<br>TCC OCt 2013<br>ifferent credit card ①<br>PayPal account ① |                |                       |

For more information on the payment process go to www.azcourts.gov/azturbocourtinformation

## POST-SUBMISSION

#### Once you have clicked EFILE and paid for your submission, you will be taken a screen similar to this

| Filing Details                                                                                                    | Add Keyword/M                               | Matter # 🛛 🗹 Change My Notification S  | itatus ∣ :⊠ <u>Request My Fo</u> | rms 🛛 🔇 Copy for New Form Set 🗍 🔇 List My Forms                                           |                          |
|----------------------------------------------------------------------------------------------------|---------------------------------------------|----------------------------------------|----------------------------------|-------------------------------------------------------------------------------------------|--------------------------|
| Filing Details                                                                                                    | Form Set # 🛈                                | 28908                                  | Case # 🕕                         | C20150014                                                                                 |                          |
| A Messages                                                                                                    | Keyword/Matter # 🛈                          |                                        | Status 🛈                         | Delivered                                                                                 |                          |
|                                                                                                    | Filing Type                                 | Civil Lawsuits - Superior Court        | Location # 🛈                     | Pima - Superior Court                                                                     |                          |
| Discrete termination of the second second se | Customer Name                               | Attorney Tester                        | Customer Email                   | attorneytester@outlook.com                                                                |                          |
|                                                                                                    | Delivery Date & Time                        | 01/21/2015 2:14 PM MST                 | Filing Date & Time               |                                                                                           |                          |
|                                                                                                    | Your filing was successf<br>of your filing. | Email notification with filing/case de | tails shown in the body of       | the email, plus a link to the website<br>ms have been processed. Remember to log in regul | arly to check the status |
|                                                                                                    | Your Forms                                  |                                        |                                  |                                                                                           | (i) info                 |
|                                                                                                    | 🖄 Summary Sheet (                           | This summary sheet will not be fil     | led with the court. This s       | sheet is for your personal records only.)                                                 | 🗆 🚯 <u>View</u>          |
|                                                                                                    | 🆄 Praecipe                                  |                                        |                                  |                                                                                           | 🗆 🔒 <u>View</u>          |
|                                                                                                    | 🆄 Summons - Defei                           | ndant # 1                              |                                  |                                                                                           | 🗆 🚱 <u>View</u>          |

The status of your submission now shows **DELIVERED**. This means the submission is being routed to the court for filing.

Once the Court has notified you that your document have been processed and are now a part of the court record, you will be able to download and print them for your records or service.

| Filing Details                          | C Add Keyword/                                                                                                    | Matter # 🛛 🖂 Change My Notification S                                                                                           | <u>Status</u> In <u>Request My Fo</u>                                                                             | orms   🏷 Copy for New Form Set   🕸 List                                                                                                    | My Forms   🔨 View Court Cas | e Documents |
|-----------------------------------------|----------------------------------------------------------------------------------------------------|----------------------------------------------------------------------------------------------------|----------------------------------------------------------------------------------------------------|----------------------------------------------------------------------------------------------------|-----------------------------|-------------|
| Filing Details  Messages  Your Payments | Form Set # (1)<br>Keyword/Matter # (1)<br>Filing Type<br>Customer Name<br>Delivery Date & Time<br>Notification Status | 28078<br>Civil Lawsuits - Superior Court<br>Attorney Tester<br>07/24/2014 1:30 PM MST<br>Email notification with filing/case de | Case # (i)<br>Status (i)<br>Location # (i)<br>Customer Email<br>Filing Date & Time<br>etails shown in the body of | C20143731<br>e-Filed<br>Pima - Superior Court<br>attorneytester@outlook.com<br>07/24/2014 1:30 PM MST<br>f the email, plus a link to the website |                             |             |
|                                         | Your Forms                                                                                                    | (This summary sheet will not be fi<br><mark>1ts</mark><br>nterclaim: Test Ans 724                                               | iled with the court. This                                                                                         | sheet is for your personal records only.                                                                                                    | )                           | into        |

- To view the issued or file stamped document, click on the COURT COPY link
- The originally submitted document is viewable by clicking on the VIEW link
- You will also be able to see messages and payments

## The issuance stamp along with the issuing clerk's electronic signature will appear at the bottom of the Summons or Subpoena

GIVEN under my hand and the Seal of the Superior Court of the State of Arizona in and for the County of Pima November 12, 2013

*Toni L. Hellon* Clerk of the Superior Court By: <u>John Doe</u>

Deputy Clerk

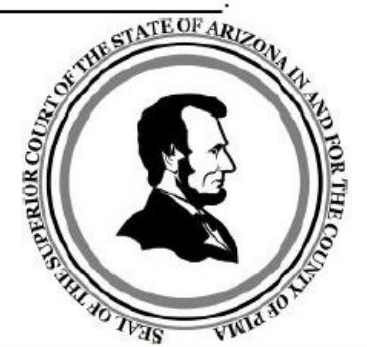

## You may retrieve your issued document by clicking on the COURT COPY link

| Summons - Defendant # 2       Image: Court Copy         Summons - Defendant # 3       Image: Court Copy |  |
|----------------------------------------------------------------------------------------------------|--|
| Summons - Defendant # 2                                                                                 |  |
|                                                                                                    |  |
| Summons - Defendant # 1                                                                                 |  |

### **RELATED WEBSITES**

www.azturbocourt.gov

► <u>www.azcourts.gov</u>

<u>www.paypal.com/101</u>
 1-877-672-9725 – Customer Service

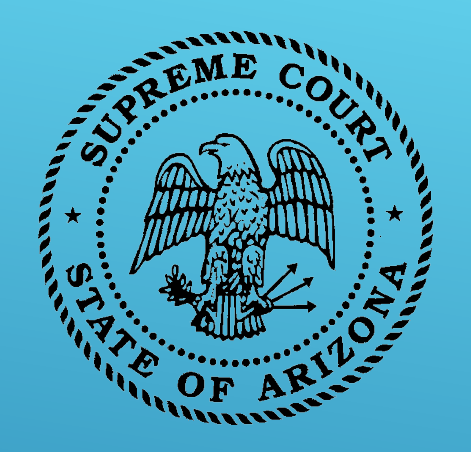

**CUSTOMER SUPPORT** 

## Available: Mon-Fri 7:00am-6:00pm 1-800-720-7743 support@courts.az.gov

Thank you!

All rights reserved The AZTurboCourt statewide e-filing manual/video presented herein may be copied, reproduced, and used by Arizona court staff that are training or using AZTurboCourt. However, no part of this publication may be reproduced in any form or by any means, except for non-profit purposes, without permission in writing from:

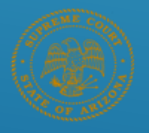

Arizona Supreme Court Administrative Office of the Courts Court Services Division

AZTurboCourt Statewide E-filing User Manual/Video © 2014 Arizona Supreme Court Court Services Division, Caseflow Management Unit 1501 W Washington, Suite 111 Phoenix, AZ 85007 (602) 452-3630

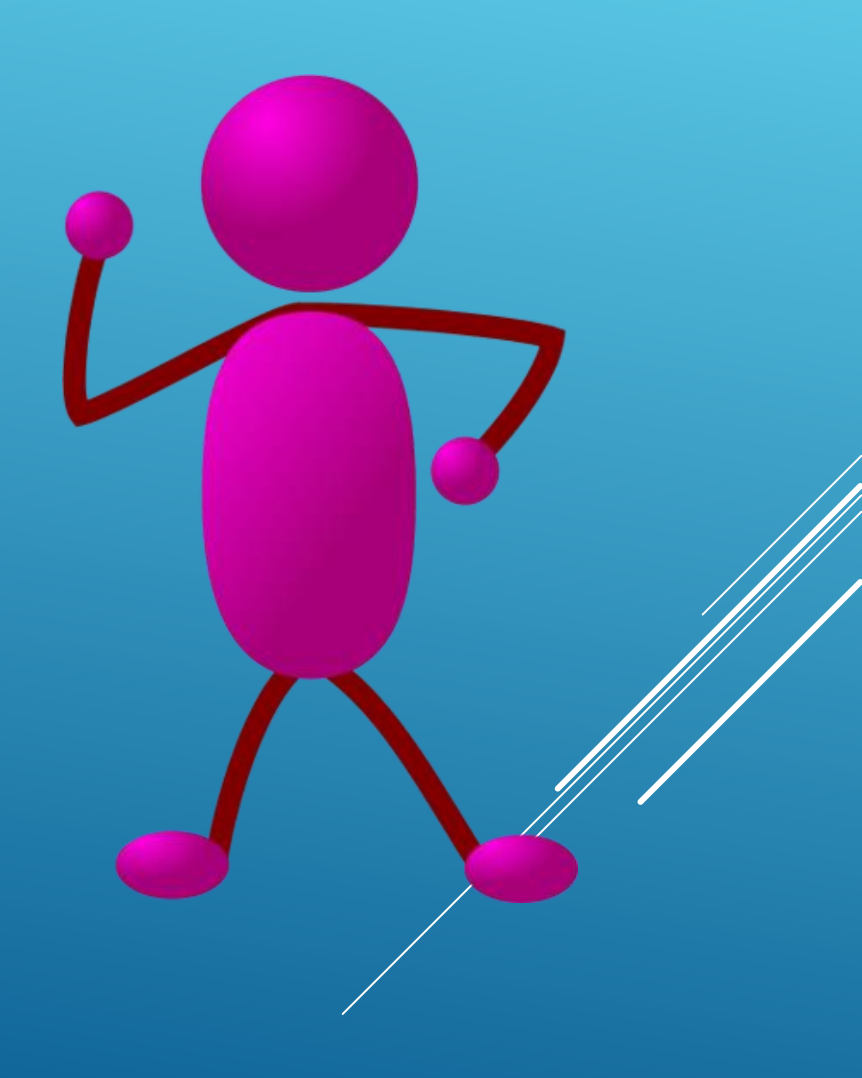